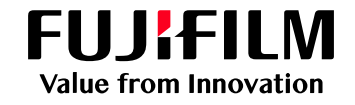

## Webプリント手順(1/2)

#### 1 学内ネットワークに接続

学内ネットワークに接続します。 ※学外やeduroamからは接続できません。

#### 2 URLの入力

ブラウザを開き、以下URLを入力します。

https://ed-d-prmgt01.edu.cc.setsunan.ac.jp/login

3 ユーザー名とパスワードのご入力 ユーザー名とパスワードの入力画面が表示され ますので、入力しログインします。

| ログイン                                                                   |
|------------------------------------------------------------------------|
| http://ed-d-prmgt01.edu.cc.setsunan.ac.jp<br>このサイトへの接続ではプライバシーが保護されません |
| ユーザー名                                                                  |
| パスワード                                                                  |
| ログイン キャンセル                                                             |

ユーザー名に教室設置パソコンにログインする際のユーザーIDと同じです。

#### ドメイン名が表示される場合は、ユーザーIDの 前に「edu¥」を入力します。

| http://ed-d-prmgt01.<br>व | edu.cc.setsuna | an.ac.jp では認証が必要 | とな |
|---------------------------|----------------|------------------|----|
| ユーザー名                     |                |                  |    |
| edu¥⊐–⊬–ıD                |                |                  |    |
| パスワード                     |                |                  |    |
| ••••••                    |                |                  |    |
| ドメイン: edu                 |                |                  |    |
|                           |                |                  |    |
| その他                       |                |                  |    |
|                           |                |                  |    |
| OK                        |                | キャンセル            |    |

入力ミスによりログインに失敗した場合は、 以下画面が表示されますので、再度、ユーザー IDとパスワードを入力しログインします。

| <u> ይ</u> ወグイン                                |      |
|-----------------------------------------------|------|
| ユーザーID                                        |      |
| パスワード                                         |      |
|                                               | ログイン |
| ©FUJIFILM Business Innovation Corp. 2015-2024 |      |

### 4 ポータル画面の表示

ログイン後、ポータル画面が表示されます。

| ApeosWare Manage    | Management Suite                   |  |
|---------------------|------------------------------------|--|
| <u>ポータル</u> レポート プリ | ント/ジョブ 〜 ユーザー/サービス設定 〜             |  |
| 🕞 よく使う項目            | <ol> <li>今月の出力枚数/CO2削減量</li> </ol> |  |
| Webプリント             | 今月の出力枚数                            |  |
| 鳥 プリントジョブ           | 48 枚/月                             |  |
|                     | 残高(既定のアカウント)<br>0 P                |  |

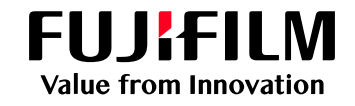

# Webプリント手順(2/2)

## 5 Webプリントの選択

[Webプリント]を選択します。

| ApeosWare Manageme     | nt Suite             |
|------------------------|----------------------|
| <b>ポータル</b> レポート プリント, | /ジョブ 〜 ユーザー/サービス設定 〜 |
| 🕞 よく使う項目               | (j) 今月の出力枚数/CO2削減量   |
| 🖨 Webプリント              | 今月の出力枚数              |
| 膏 プリントジョブ              | 48 枚/月               |
|                        | 残高(既定のアカウント)         |
|                        | 0 P                  |
|                        |                      |

### 6 ファイルを選択

[選択]ボタンをクリックして印刷したいファイル を選択します。

| 日 Webプリント                                            |      |
|------------------------------------------------------|------|
| プリントしたいファイル形式を選択してください。<br>利用可能なファイルはマニュアルを参照してください。 | ,    |
| ファイルを選択                                              | 選択 十 |

#### 注1:Webプリントでプリントできるファイルサイ ズの上限は30MBです。

注2: PDF以外のファイルをプリントすると、オリ ジナルの文書と異なるレイアウトや面数で プリントされる場合があります。 事前にオリジナル文書を、PDF に変換して からプリントしてください。

#### 7 対象キャンパスを選択

対象のキャンパスを指定します。 ※どちらを選択しても印刷できます。

| 対象のキャンパスを選択してください                           |
|---------------------------------------------|
| 寝屋川BYOD (ed-n-pr01.edu.cc.setsunan.ac.jp) ~ |
| 寝屋川BYOD (ed-n-pr01.edu.cc.setsunan.ac.jp)   |
| 枚方BYOD (ed-h-pr01.edu.cc.setsunan.ac.jp)    |

#### 8 印刷の設定を行う

必要に応じて、設定します。

- カラーモード
   自動orカラーor白黒を選択
   ・出カ用紙サイズ
- 出力したい用紙サイズを選択
- ・両面

   片面or両面(長辺とじ)or両面(短辺とじ)を選択

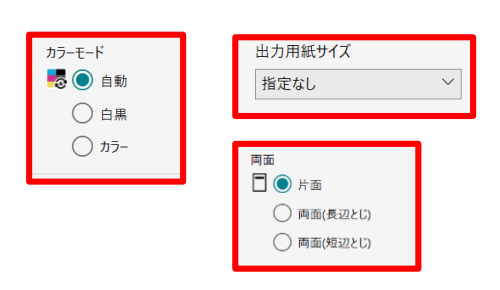

### 9 印刷指示を行う

[プリント]ボタンを押して印刷指示を行います。

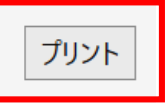

### 10印刷を行う

構内の複合機から印刷します。 【寝屋川】 10号館4階 PC自習室1,2 1階 プリントステーション 【枚方】 8号館2階 情報処理自習室 7号館1階 プリントステーション

以上